## あいち電子申請システム (変更の届出等) 利用マニュアル

(1) 碧南市HP上の各種手続き画面の下部にあるリンク(書類の提出はこちら)にアクセスしてください。本マニュアルも併せて掲載してあります。
※事前に届出様式をダウンロードしていただき、入力を済ませておいてください。また、提出書類の様式が無い場合(ケアマネ証の写し等)は、PDF等にデータ化をしてパソコンへの保存をお願いします。

| ▲ SMART CMS 2 スマホ 20アクセンビリティ ●画像コントラスト 48 音声視覚化 5 元に戻す 1 キャプチャ                                            | 印刷画面の更新                          |            |
|----------------------------------------------------------------------------------------------------|----------------------------------|------------|
| 2. 提出書類                                                                                                   |                                  | ^          |
| 図<br>指定更新申請書 (Wordファイル: 59.0KB)                                                                           | 1 Q&A                            |            |
| 指定に係る記載事項(訪問サービス)(Excelファイル: 75.0KB)                                                                      | よく見られる よくある                      |            |
| 超定に係る記載事項(通所サービス)(Excelファイル: 71.0KB)                                                                      | ページ 質問                           |            |
| <ul> <li>         (査護行費(介護予防・日常生活支援総合事業費)算定に係る体制等に関する屈出書及び一覧表         (Excelファイル: 36.9KB)     </li> </ul> |                                  |            |
| 図書 哲約書(Wordファイル: 36.5KB)                                                                                  | 観光・イベント施設                        |            |
| 図<br>役員一覧 (Wordファイル: 49.5KB)                                                                              |                                  |            |
| 図 従業者の勤務の体制及び勤務形態一覧表(通所サービス) (Excelファイル: 305.2KB)                                                         | ,↓,                              |            |
| 従業者の勤務の体制及び勤務形態一覧表(訪問サービス)(Excelファイル: 107.2KB)                                                            |                                  |            |
| 3.書類の提出                                                                                                   | 証明 様式<br>ダウンロード                  |            |
| 下記リンク先より書類を提出してください。利用マニュアルも掲載いたします。                                                                      |                                  |            |
| 書類の提出はこちら(リンク先:あいち電子申請システム)                                                                               |                                  |            |
| 図 あいち電子申請システム操作マニュアル (Wordファイル: 1.2MB)                                                                    | 加坡, 天空了 結婚, 開始,                  |            |
| この記事に関するお問い合わせ先                                                                                           | メLva、J Fi C *12/a・46//a・<br>おくやみ | ページ<br>トップ |

(2)「利用者登録せずに申し込む方はこちら」をクリックしてください。

| であいち 碧鹿          | 市電子申請・届出システム                   | <ul><li>ログイン</li><li>利用者登録</li></ul> | 操作時間を<br>延長する        |  |
|------------------|--------------------------------|--------------------------------------|----------------------|--|
| <b>22</b> 申請団体選択 |                                |                                      | 配色を<br>変更する          |  |
| > 手続き申込 >        | 申込内容照会 > 職責署名検証                |                                      | AA<br>文字サイズ          |  |
|                  | 手続き申込                          |                                      | を変更する                |  |
| 利用者ログイン          |                                |                                      |                      |  |
| 手続き名             | 【高齢介護課介護保険係】指定事業所の変更届等の手続き テスト |                                      |                      |  |
| 受付時期             | 2021年10月1日0時00分 ~              |                                      | FAQ                  |  |
|                  |                                |                                      | した。<br>問い合わせ<br>フォーム |  |
|                  | 利用者登録せずに申し込む方はこちら>             |                                      |                      |  |
|                  |                                | 利用老務場合わえたけったら                        | ~                    |  |

(3)手続き説明を確認していただき「同意する」をクリックしてください。

(4)連絡先メールアドレスを入力し「完了する」をクリックしてください。

|     | 【高齢介護課介護保険係】指定事業所の変更届等の手続き テスト                                                                                                    | 操作時間を<br>延長する                                 |
|-----|----------------------------------------------------------------------------------------------------|-----------------------------------------------|
|     | 連絡がとれるメールアドレスを入力してください。<br>入力が完了いたしましたら、アドレスに申込画面のURLを記載したメールを送信します。<br>URLにアクセスし、残りの情報を入力して登録を完了させてください。                                                                                                    | 低色を     変更する                                  |
|     | また、運感メール対策等を行っている場合には、「dty-hekinan-aichi@s-kantan.com」からのメール受信が可能な設定に変更してください。<br>上記の対策を行っても、申込画面のURLを記載したメールが駆信されて来ない場合には、別のメールアドレスを使用して申込を行ってください。<br>なお、送信市のメールアドレスに返信しても問い合わせには対応できません。<br>最後に、携帯電話のメールでは、初期設定でURLリンク付きメールを拒否する設定をされている場合がございますので、その場合も同様にメール受 | AA<br>文字サイズ<br>を変更する                          |
|     |                                                                                                    | ?<br>~~~                                      |
|     | 連絡元メールアトレスを入力してくたさい 222                                                                                                    | FAQ                                           |
|     | 連絡先メールアドレス(確認用)を入力してください。必須                                                                                                    | していたい しょうし しょうし しょうし しょうし しょうし しょうし しゅうし しゅうし |
| SA. |                                                                                                    |                                               |
|     | く         説明へ戻る         完了する         >                                                                                                    |                                               |

(5)連絡先メールアドレスに【連絡先アドレス確認メール】というタイトルで メールが届きます。手続き用URLが記載されていますのでそちらをクリック して申請手続きにお進みください。

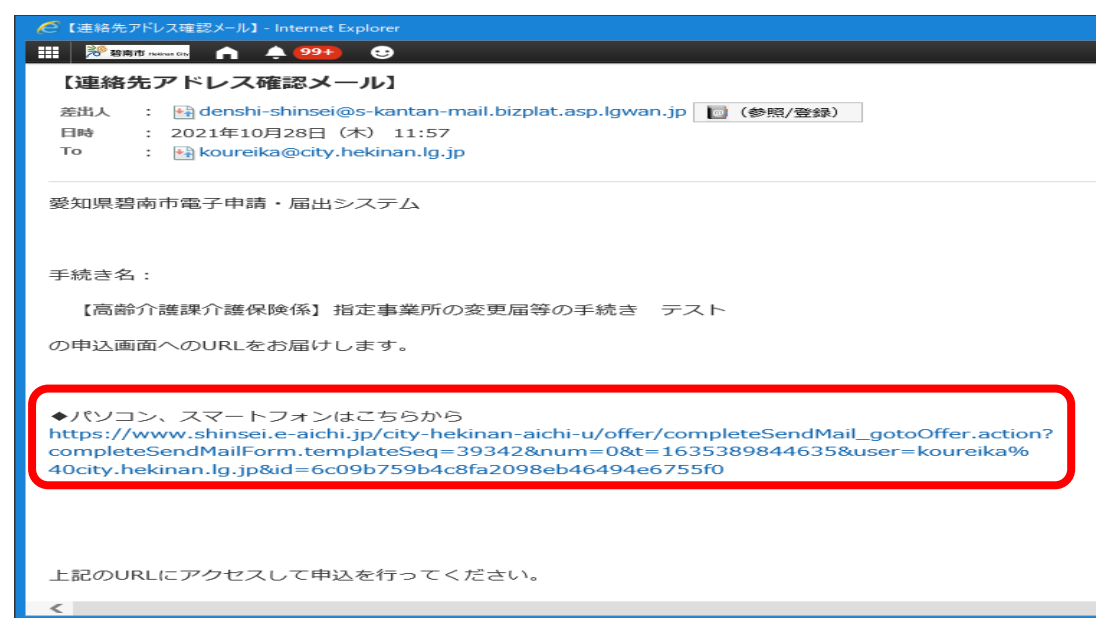

(6)手続き申込内容をご入力ください。提出書類は全て①「添付ファイル」を クリックしてデータで添付してください。次の添付ファイル選択画面で②「参照」 をクリックし添付ファイルを選択後、③「添付する」を必ずクリックしてくださ い。

複数のファイルを添付する場合はこの作業を繰り返していただき、全て添付し 終えたら④「入力へ戻る」で画面を戻してください。入力内容をご確認いただき 最後に⑤「確認へ進む」をクリックしてください。

|                         | 事業所名を入力して                                                  | ください。 必須                                     |                             |
|-------------------------|------------------------------------------------------------|----------------------------------------------|-----------------------------|
|                         | 届出の対象となる事業所名                                               | を入力してください。                                   | ALLEY S                     |
|                         |                                                            |                                              | 配色を<br>変更する                 |
|                         | 担当者を入力してく                                                  | ださい。 <mark>必須</mark>                         | A                           |
|                         | ff.                                                        | \$                                           | 又 <del>字サ</del> イス<br>を変更する |
|                         | 1-1/                                                       |                                              | •                           |
|                         | 連絡先を入力してく                                                  | ださい。 必須                                      |                             |
|                         | 事業所の電話番号等、連絡                                               | を取ることが可能な電話番号を入力してください。                      | FAQ                         |
|                         | 電話番号                                                       |                                              | (a)                         |
|                         | 提出書類を添付して                                                  | ください。添付ファイル 1 須 ねいち男子会接りフラムマニュアル・Word        | 問い合わせ<br>フォーム               |
|                         | 各種届出に必要な書類を添                                               | 付してください。20個まで添付可能です。                         | <u>∧ †√</u>                 |
|                         |                                                            | 5                                            | V TA                        |
| https://www.shinsei.e-a | ichi.jp/city-hekinan-aichi-u/offer/offer_initD             | isplay.action 确認へ進む >                        | ×                           |
|                         | <ul> <li>・【参照】をクリックして対象</li> </ul>                         | ロールントパート・<br>Rファイルを選択後、【添付する】をクリックすると添付されます。 | 場件時間た                       |
|                         | <ul> <li>・添付ファイルが複数ある場合</li> <li>・全てのファイルを添付し終え</li> </ul> | は、同じ操作を繰り返してください。<br>たら、【入力に戻る】をクリックしてください。  | 延長する                        |
|                         |                                                            |                                              | 配色を                         |
|                         | 手続き名                                                       | 【高齢介護課介護保険係】指定事業所の変更届等の手続き テスト               |                             |
|                         | 項目名                                                        | 提出書類を添付してください。                               | マテレイズ<br>文字サイズ<br>を変更する     |
|                         | 添付できるファイル数                                                 | 20                                           |                             |
|                         |                                                            |                                              | ヘルプ                         |
|                         | 添付ファイル                                                     |                                              | R                           |
|                         | ファイルを選択して                                                  | ください                                         | FAQ                         |
|                         | 3                                                          | 2 参照                                         | 間い合わせ<br>フォーム               |
|                         | র্হার্গের                                                  | (4)                                          |                             |
|                         |                                                            |                                              |                             |
|                         |                                                            |                                              | ~                           |

(7) 最後に申込確認画面となりますので内容をご確認いただき「**申込む」**をク リックしてください。 (8)手続きが完了し、連絡先メールアドレスに【申込通知メール】と【碧南市】 届出の受付が完了しました。というタイトルのメールが届きます。なお、メール 内に記載のURLにていつでも申込内容を紹介することが可能ですのでお控え ください。

(9) 最後に、担当職員が内容を確認次第、届出の受理をメールにて連絡させていただきます。

お手続きは以上となります。ご不明な点は下記にお問い合わせください。

【お問い合わせ先】 碧南市健康推進部高齢介護課介護保険係 TEL:0566-95-9889(直通) FAX:0566-46-5510 E-mail:koureika@city.hekinan.lg.jp